## How to set up SZapp on your device

1. Go to the App store and download SZapp.

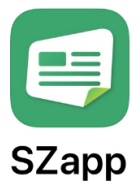

Schoolzine Pty Ltd

2. Open and select Asia Pacific region.

|          | Select Region                               |   |
|----------|---------------------------------------------|---|
| 4)       | Asia Pacific<br>e.g. Australia, New Zealand | > |
| <b>A</b> | Europe<br>e.g. United Kingdom, Ireland      | > |
| 34       | Middle East<br>e.g. UAE, Saudi Arabia       | > |
| ٩.       | Africa<br>e.g. South Africa, Nigeria        | > |
| F        | North America<br>e.g. United States, Canada | > |

3. Type **Glenmore** into the search bar to bring up Glenmore Road Public School.

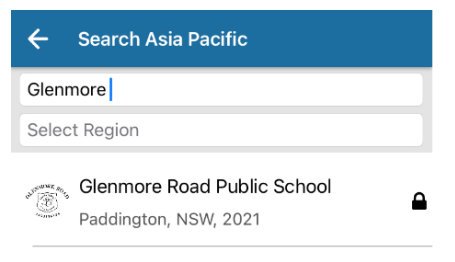

4. Click on Glenmore Road Public School and use the school pin to register.

## School Pin is 7192

5. Add your details to complete your registration.

| < <b>€</b> SZapp |
|------------------|
| Email *          |
| First Name *     |
| Last Name *      |
| Next             |

- Once inside the SZapp, go to the Manage tab and select Push Notifications to allow SZapp to send updates to your phone's lock screen. Leave as Default Subscription.
- 7. For FAQs and more information visit https://www.schoolzine.com/szapp-faq